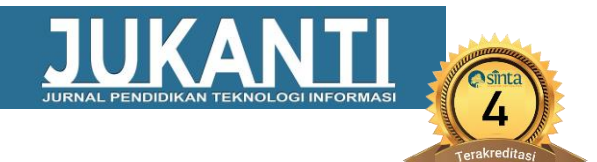

# LAYANAN PEMINJAMAN ALAT DAN PENGGUNAAN BAHAN LABORATORIUM KIMIA TERAPAN BERBASIS MOBILE ANDROID DI DEPARTEMEN TEKNIK KIMIA INDUSTRI

Rico Dwi Saputra<sup>a</sup>, Slamet Winardi<sup>b</sup>, Achmad Muchayan<sup>c</sup>

<sup>abc</sup>Universitas Narotama Surabaya

<sup>a</sup> <u>ricodwisaputra290@gmail.com</u>, <sup>b</sup> <u>slamet.winardi@narotama.ac.id</u>, <sup>c</sup><u>achmad.muchayan@narotama.ac.id</u>

#### ABSTRAK

Teknologi Informasi merupakan pengembangan sistem yang sangat banyak digunakan oleh perusahaan dan instansi. Laboratorium teknik kimia industri mengalami permasalahan dalam peminjaman alat dan penggunaan bahan yaitu dalam proses pendaftaran peminjaman alat dan penggunaan bahan, mahasiswa masih menggunakan cara dengan datang langsung ke instansi. Oleh karena itu untuk mengatasi permasalahan peminjaman alat dan penggunaan bahan tersebut, maka perlu dirancang dan dibuat aplikasi layanan peminjaman alat dan penggunaan bahan lab dengan menggunakan kerangka *flutter*. Metode penelitian yang digunakan dalam penelitian ini adalah pengembangan dari metode proses air terjun (*waterfall*). Metode ini sudah banyak digunakan dalam melakukan penelitian berupa perancangan sebuah aplikasi. Dalam perancangan desain menggunakan UML (*Unified Modelling Language*). Berdasarkan hasil penyajian, aplikasi dapat membantu mahasiswa yang berada di luar kota, serta membantu dalam pendataan pada bagian admin. Aplikasi dapat disimpulkan bahwa Aplikasi Layanan Peminjaman Alat dan Bahan Berbasis Android bekerja dengan hasil pengujian yang diperoleh.

Kata kunci : Sistem Informasi, Android, Flutter, Laravel, Waterfall, UML.

#### ABSTRACT

Information Technology is a system development that is widely used by companies and agencies. Industrial chemical engineering laboratories have problems in borrowing tools and using materials, namely in the registration process for borrowing tools and using materials, students still use the method by coming directly to the agency. Therefore, to overcome the problems of borrowing tools and using these materials, it is necessary to design and create a service application for borrowing tools and using lab materials using the flutter framework. The research method used in this research is the development of the waterfall process method. This method has been widely used in conducting research in the form of designing an application. In designing the design using UML (Unified Modelling Language). Based on the results of the presentation, the application can help students who are out of town, as well as assist in data collection in the admin section. The application can be concluded that the Android-Based Tool and Material Lending Service Application works with the test results obtained.

Keywords : Information System, Android, Flutter, Laravel, Waterfall, UML.

#### 1. PENDAHULUAN

Sistem informasi adalah suatu sistem yang mendukung aktivitas manusia dalam melakukan kegiatan operasional terutama pada bidang manajemen. Sistem informasi bertujuan untuk menyediakan layanan dan informasi berupa penyediaan pengelolaan data yang dapat mempermudah pengguna sehingga pengguna dapat lebih mudah untuk menginput data dengan cara yang efisien.

Laboratorium merupakan tempat untuk penyedia layanan inventaris alat dan bahan untuk menunjang para mahasiswa dan

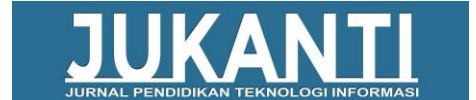

mahasiswi ketika melakukan kegiatan penelitian dan praktikum [1].

Adapun permasalahan pada sistem pendataan peminjaman alat dan penggunaan bahan pada laboratorium Kimia Terapan di Departemen Teknik Kimia Industri. Kurangnya metode dalam pendataan melakukan yang masih menggunakan metode penginputan dan pencatatan manual dalam melakukan pengelolaan penyimpanan data inventaris. proses peminjaman Dalam alat dan penggunaan bahan masih menggunakan cara dengan datang ke instansi langsung. dengan mahasiswa yang mayoritas orang luar kota.

Maka dari itu penulis memiliki maksud tujuan untuk perancangan dan dan pembuatan aplikasi dengan judul "Layanan Peminjaman Alat Dan Penggunaan Bahan Laboratorium Kimia Terapan Berbasis Mobile Android di Departemen Teknik Kimia Industri", dalam melakukan perancangan dan pembuatan aplikasi mobile android menggunakan framework Flutter yang akan digunakan sebagai aplikasi mobile pada penelitian kali ini. Dalam sebuah penyimpanan data pengelolaan. database **MvSOL** dipergunakan sebagai penyimpanan data laboratorium maupun data pengguna. Diharapkan dengan adanya penelitian ini, mengatasi permasalahan dapat pada peminjaman alat dan penggunaan bahan pada laboratorium [3].

Dengan adanya sistem Peminjaman Alat Dan Penggunaan Bahan Laboratorium Kimia Terapan Berbasis Mobile Android diharapkan agar menjadi solusi yang dapat pengguna memudahkan dan dapat mengelola data peminjaman alat dan penggunaan bahan, sehingga pengguna tidak perlu lagi input secara manual untuk pendaftaran peminjaman alat dan penggunaan bahan. Dengan sistem yang ter data di database dan adanya sistem user

autentikasi untuk mengakses sistem tersebut.

Pada penelitian ini penulis juga mencari informasi melalui internet dengan judul Pengembangan Sistem Informasi Peminjaman Alat Laboratorium Berbasis Android dan Realtime Database Menerapkan Framework FAST (Framework for the Application Systems pengamatan Thinking), pada penulis Aplikasi ini dirancang memakai bahasa pemrograman Java dan Firebase Real-time penyimpanan Database sebagai dan Penerapan pengolahan data. sistem informasi berbasis android ini telah memberikan pengaruh yang baik bagi asisten laboratorium dan rekan-rekan dalam proses peminjaman dan pengembalian alat. Selain itu, bagi asisten laboratorium Computer Vision Multimedia, sistem informasi ini membantu dalam melakukan inventaris dan pemeliharaan alat lab [4].

Android merupakan suatu sistem operasi Aplikasi *mobile phone* berkembang dengan pesat. *Android* sebagai sistem operasi yang bersifat terbuka atau biasa di sebut dengan "*open source*" membuat para pengembang aplikasi berlomba-lomba merancang suatu aplikasi. Dengan demikian pertumbuhan aplikasi *android mobile phone* semakin hari semakin pesat [5].

*Flutter* adalah SDK untuk pengembangan aplikasi *mobile* dengan kinerja tinggi, aplikasi untuk *iOS* dan *Android*, dari satu codebase (basis kode) yang di buat oleh Google dengan lisensi open *source*. Untuk membuat aplikasi *flutter*, diperlukan untuk mengerti bahasa *Dart* [6].

Dalam melakukan penelitian ini Laravel digunakan sebagai sistem yang berfungsi sebagai penghubung antara aplikasi satu dengan aplikasi *android* menggunakan API (*Application Programming Interface*) dari Laravel [7].

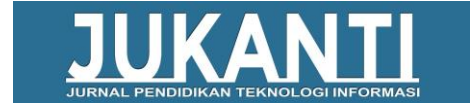

# 2. METODE PENELITIAN

## A. Metode Waterfall

Dalam perancangan dan pembuatan aplikasi ini menggunakan metode proses air terjun (*Waterfall*) merupakan suatu model SDLC (*Software Development Life Cycle*). Penggunaan metode ini diperlukannya tahap demi tahap untuk melakukan penelitian. Tujuan penggunaan metode waterfall ini berguna dalam membangun suatu aplikasi dengan cara berkala terutama pada layanan peminjaman alat dan penggunaan bahan agar dapat lebih mudah untuk melakukan pengembangan [2].

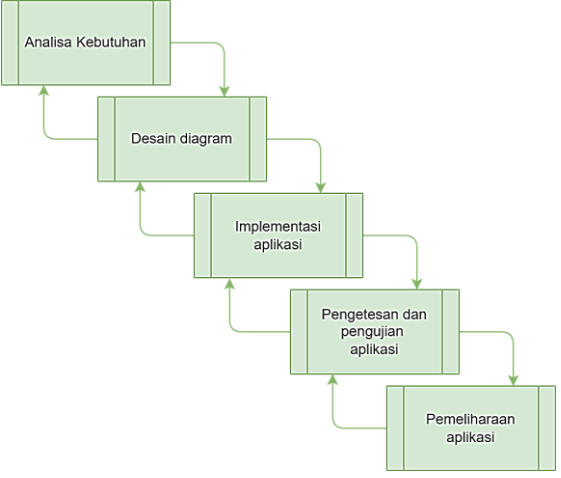

Gambar 1. Metodologi Waterfall

Tahapan-tahapan Pada proses waterfall terdiri dari Analisa kebutuhan, desain diagram, implementasi aplikasi, pengetesan pengujian aplikasi, dan pemeliharaan aplikasi. Dengan menggunakan metode tersebut dapat menjadikan suatu metode yang terstruktur dan berurut.

Adapun tahapan Teknik mengumpulkan suatu informasi dan datadata yang dibutuhkan pada penelitian ini. Ada beberapa tahapan untuk mencari suatu informasi dan penganalisisan sistem yang akan dibuat.

# 1) Tahapan Eksploratif

Tahapan Eksploratif bertujuan untuk mencari suatu informasi dalam suatu gambaran yang jelas dan detail tentang keluhan dan situasi masalah yang ada pada perusahaan atau instansi. Dengan metode ini akan didapatkan suatu informasi penting tentang keluhan, ruangan, bidang, termasuk pada laboratorium.

# 2) Tahapan Observasi

Pada tahapan observasi dapat terlihat secara langsung untuk penelusuran dalam melaksanakan penelitian. Pada tahap melaksanakan observasi ini dilakukannya secara keseluruhan untuk mencari suatu proses dari setiap proses-proses yang ada di perusahaan atau instansi terutama pada laboratorium kimia industri. Observasi yang dilakukan secara langsung adalah bagian Laboratorium Kimia Terapan. Observasi telah memperoleh suatu rangkaian dan gambaran sistem, dan juga data-data yang berupa berkas inventarisasi yang dimiliki oleh instansi.

# 3) Tahapan Wawancara

Wawancara dapat berguna sebagai metode untuk mencari suatu informasi dan data melalui cara bertanya dan jawab langsung dengan pihak yang berhubungan dengan pengelolaan tersebut. Wawancara ini bertujuan agar mendapatkan suatu informasi yang lebih banyak lagi, sehingga dapat mengetahui hal-hal apa saja yang belum diketahui pada suatu instansi tersebut.

# 4) Tahap Pengumpulan Data

Pengumpulan data digunakan sebagai metode penelitian yang merupakan teknik terpenting dalam penelitian. Untuk melakukan perekaman data diperlukan suatu alat yaitu catatan yang digunakan sebagai penelitian dapat melakukan observasi dan dokumentasi. sehingga dapat membantu dalam melakukan penelitian ini. Untuk pengumpulan data ini, hanya poinpoin terpenting yang dicatat, kemudian disempurnakan.

# B. Perancangan Sistem

Perancangan sistem ini menggunakan desain pemodelan *flowchart* dan UML (*unified modelling language*) yang berupa sebuah gambaran pemrosesan berbentuk

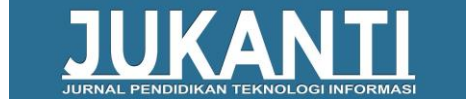

diagram untuk mempermudah dalam melakukan pembuatan program [8].

UML berisi suatu diagram pemodelan desain yang berisikan alur aksi, berikut diagram yang digunakan dalam pembuatan suatu proses dan aplikasi yang dibuat diantaranya: Use case Diagram, Class Diagram, Activity Diagram [9].

#### 1) Use case Diagram

*Use case* diagram terdiri dari dua pengguna yaitu mahasiswa sebagai pengguna dan petugas lab sebagai admin.

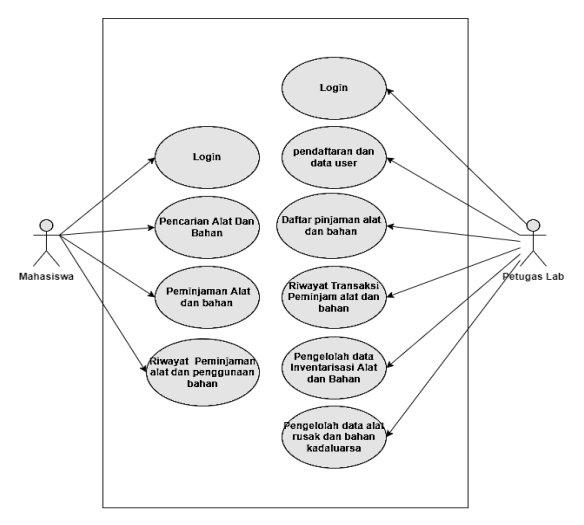

Gambar 2. Use Case Diagram

Diperlihatkan *use case* diagram, mahasiswa diharuskan login terlebih dahulu untuk menggunakan aplikasi layanan peminjaman alat dan penggunaan bahan, dan diharuskan registrasi terlebih dahulu kepada admin untuk memiliki data akun.

Pada bagian pinjaman alat dan bahan mahasiswa dapat melakukan pencarian alat dan bahan yang dibutuhkan sesuai dengan spesifikasi yang akan dicari untuk melakukan proses peminjaman alat dan penggunaan bahan dapat dilakukan. Pengguna juga dapat melihat riwayat peminjaman alat dan penggunaan bahan yang telah diproses.

Pada bagian admin terdapat login pengguna, registrasi sebagai pendaftaran user yang ada pada sistem. Pengelola data user, admin berhak menghapus menambah atau mendaftarkan user yang belum terdaftar. Admin juga dapat mengelola data pinjaman dan juga data inventarisasi.

# 2) Class Diagram

*Class* diagram sangat penting sekali sebagai struktur alur desain yang akan dibuat pada *database* sehingga dapat mempermudah untuk pembuatan *database*.

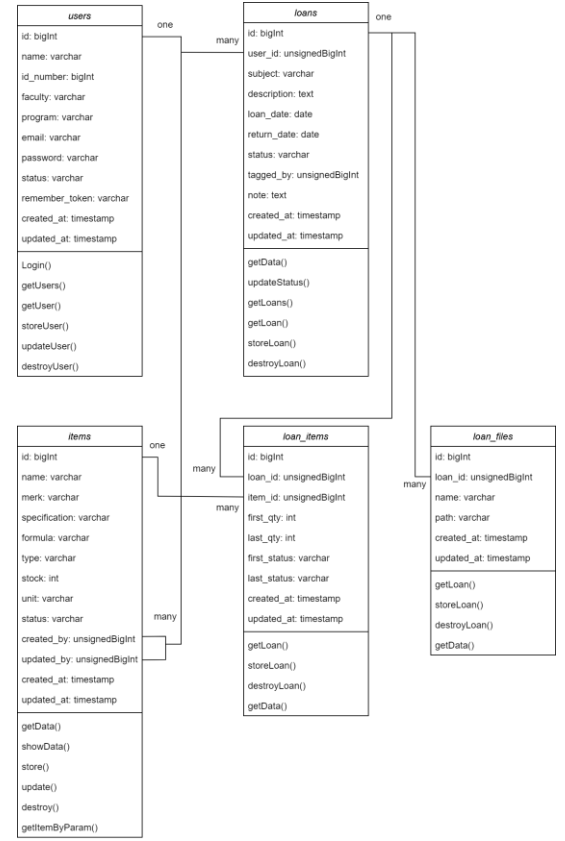

#### Gambar 3. Class Diagram

Pada class diagram terdapat tipe data users untuk dipergunakan sebagai pendaftaran bagi admin atau mahasiswa yang ingin mendaftar. Pada bagian tipe data loans atau pinjaman bagi user untuk memulai peminjaman dan penggunaan bahan. Untuk menambah item barang yang terdapat pada tipe data *items* yang dipergunakan admin untuk menambah barang, mengedit barang, melihat stok barang, dan menghapus barang. Loan items dapat melihat pinjaman mahasiswa yang nantinya akan diterima oleh admin jika data tersebut valid. Untuk loan files sebagai

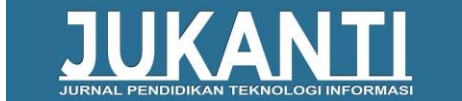

penyimpanan data untuk alat dan bahan yang akan dipinjam dan dipergunakan.

3) Activity Diagram

Activity diagram merupakan bagian struktur alur kerja yang akan dipergunakan dalam perancangan aplikasi, sehingga dapat mempermudah dalam melakukan pembuatan sebuah aplikasi *android*.

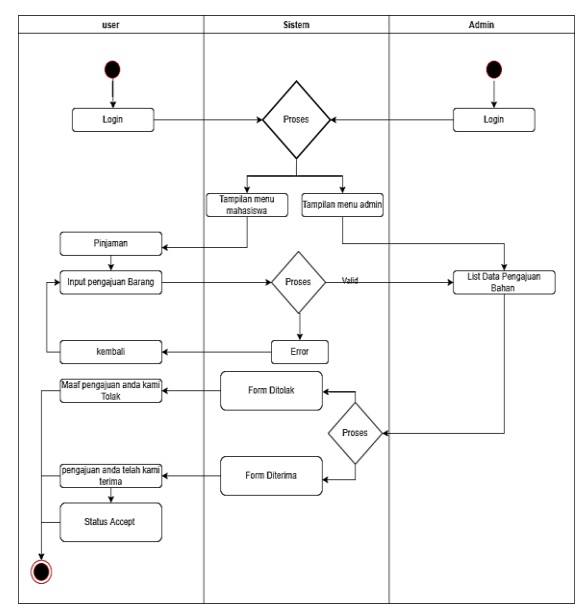

Gambar 4. Activity Diagram Proses Pinjaman

Dalam proses peminjaman alat yang diperlihatkan pada gambar 4 merupakan diagram *activity* menampilkan proses peminjaman alat *user* dan admin sebagai penerima pendaftaran dalam melakukan pendaftaran. *User* harus mengisi dari setiap form yang ada pada peminjaman alat tersebut dan dilanjutkan proses validasi sebagai proses pengecekan berkas jika valid maka akan masuk pada data peminjaman alat yang ada pada admin. maka jika form diterima atau ditolak maka masuk ke bagian notifikasi pada *user*.

#### Gambar 5. Activity Diagram Proses Kembali

Pada gambar 5 diperlihatkan *activity* diagram proses pengembalian barang pada aplikasi *android*. Proses tersebut mencakup *user* dan admin, *user* akan mengembalikan barang melalui aplikasi android, dengan melakukan pengembalian barang maka akan menampilkan pengembalian barang dengan jumlah barang yang sesuai. Jika *user* sudah mengisi data tersebut maka akan menampilkan tahapan review. Admin akan mereview barang tersebut sesuai dengan peminjaman yang awal yang disepakati

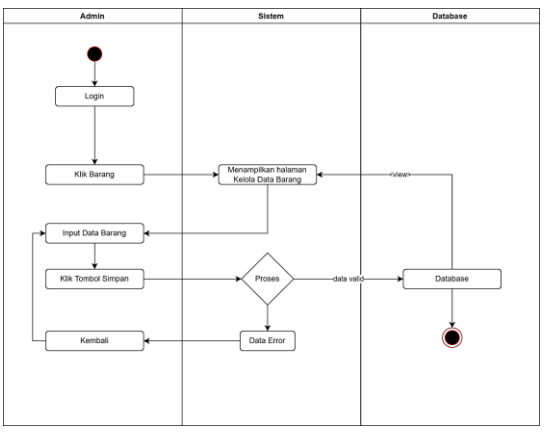

Gambar 6. Activity Diagram Kelola Data Barang Admin

Dalam proses pada diagram aktivitas kelola data barang pada gambar 6, admin dapat menyimpan barang sesuai dengan spesifikasi mulai dari nama, tipe, formula, status, dan kondisi yang sesuai dengan barang masing-masing pada penginputan barang.

4) Flowchart sistem Admin Flowchart digunakan sebagao alur proses and mana alur tersebut mencakup proses user dan admin yang akan peminjam

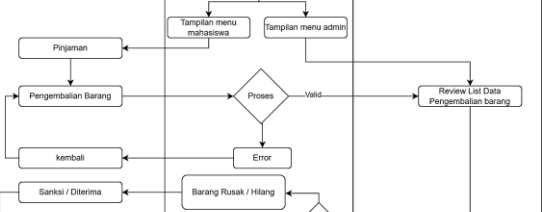

Jurnal Pendidikan Teknologi Informasi (JUKANTI)

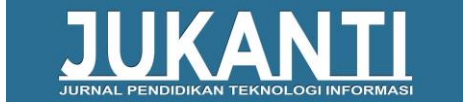

dan pengembalian alat atau mencari suatu informasi [10].

perancangan dapat tercapai. Berikut adalah hasil dari tampilan dan pengujian aplikasi berbasis *mobile android* yang telah dibuat adalah sebagai berikut:

| LAB<br>MANAGEMENT<br>SYSTEM  |   |
|------------------------------|---|
|                              | - |
| Email<br>masukkan email anda |   |
| Password                     |   |
| masukkan password            | 8 |
| MASUK                        |   |

#### Gambar 8. Tampilan Login

Gambar 8 merupakan tampilan login digunakan sebagai tampian untuk autentikasi Admin dan Mahasiswa, untuk dapat membatasi hak akses *user* agar dapat mengakses sesuai konten masing-masing.

| aftar Pin                 | aman        |         |   |
|---------------------------|-------------|---------|---|
| REJECTE                   | D           |         |   |
| pinjama                   | n barang    |         |   |
| peminjar                  | nan labu u  | kur     |   |
| 17 Jul 2022               |             |         |   |
| DONE                      |             |         |   |
| pinjama                   | n tugas pro | ıktikum |   |
| meminja                   | m alat      |         |   |
| 17 Jul 2022               |             |         |   |
| DONE<br>pinjam g<br>iwaki | elas ukur   |         |   |
| 29 Jun 202                | 2           |         |   |
| REJECTE                   | D           |         |   |
| kimia                     |             |         |   |
| gelas kao                 | a           |         |   |
| 29 Jun 202                | 2           |         |   |
| DONE                      |             |         |   |
| Gelas uk                  | ır          |         |   |
| merk iwa                  | ci          |         |   |
| ß                         | <u>8</u> *  | 色       | Ø |
|                           | - 1         |         |   |

#### Gambar 9. Tampilan Daftar Pinjaman Admin

Pada gambar 9 merupakan halaman menu utama Admin dan tampilan dibuat mempermudah dalam pendataan. Terdapat master data yang terdiri dari pinjaman, *user*, barang, dan profile.

 Darker User

 Is rankel

 239744

 Rodgerond.com

 Tabasa intervention

 Is a gas a strongender - host intervention

 Is a gas a strongender - host intervention

 Is a gas a strongender - host intervention

 Is a gas a strongender - host intervention

 Is a gas a strongender - host intervention

 Is a gas a strongender - host intervention

 Is a gas a strongender - host intervention

 Is a gas a strongender - host intervention

 Is a gas a strongender - host intervention

 Is a gas a strongender - host intervention

 Is a gas a strongender - host intervention

 Is a gas a strongender - host intervention

 Is a gas a strongender - host intervention

 Is a gas a strongender - host intervention

 Is a gas a strongender - host intervention

 Is a gas a strongender - host intervention

 Is a gas a strongender - host intervention

 Is a gas a strongender - host intervention

 Is a gas a strongender - host intervention

 Is a gas a strongender - host intervention

 Is a gas a strongender - host intervention

 Is a gas a strongender - host intervention

 Is a gas a strongender - host intervention

 Is a gas a strongender - host intervention

 Is a gas a strongender - host intervention

 Is a gas a strongender - host intervention
 <

# Gambar 7. Flowchart Proses Interaksi Mahasiswa Dan Admin

Dalam *flowchart* ini terdapat sebuah menu sistem diantaranya sistem peminjaman barang, riwayat pinjaman, pencarian barang yang berguna untuk mencari suatu informasi pada *user* yang tidak diketahui apa saja alat yang ada pada laboratorium pada aplikasi *android*.

Pada penerimaan peminjaman alat dan penggunaan bahan diperlukannya sebagai penerima dari *user* kepada admin yang telah menerima dan membatalkan peminjaman alat dan penggunaan bahan sebagai monitoring berkas tersebut valid atau tidak valid. Jika pengajuan form tersebut di konfirmasi oleh pihak karyawan maka akan mengirim informasi kepada *user* data akan berubah *accept* dan akan melakukan pengambilan alat dan bahan pada ruangan lab yang telah ditentukan, begitu pula data yang tidak diterima juga akan memberikan notifikasi *cancel*.

# 3. HASIL DAN PEMBAHASAN

#### A. Implementasi

Dari hasil gambaran data yang sudah dibuat sebelumnya, Layanan Peminjaman Alat Dan Penggunaan Bahan Laboratorium Kimia Terapan di Departemen Teknik Kimia Industri dapat membantu untuk mencari informasi data laboratorium, sehingga perancangan sistem yang telah penulis buat dapat menghasilkan aplikasi berbasis *android* dan berfungsi dengan sebaiknya, sehingga tujuan dari

Jurnal Pendidikan Teknologi Informasi (JUKANTI) e-ISSN

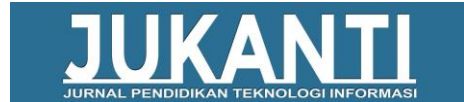

#### Gambar 10. Tampilan Menu Data User Admin

Pada gambar 10 menu data *user* pada admin digunakan untuk menampilkan *user* atau admin yang sudah terdaftar. Admin Juga bisa menambah *user* melalui tambah *user*.

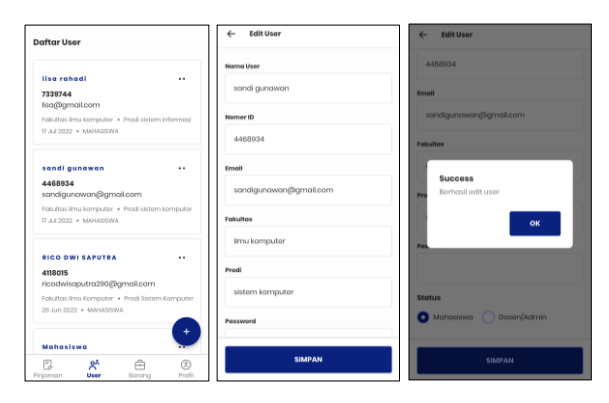

Gambar 11. Tampilan Edit User Pada Admin

Pada tampilan gambar 11, admin dapat mengedit *user* jika tidak sesuai pada bagian pendataan *user*. Dan admin juga dapat menghapusnya.

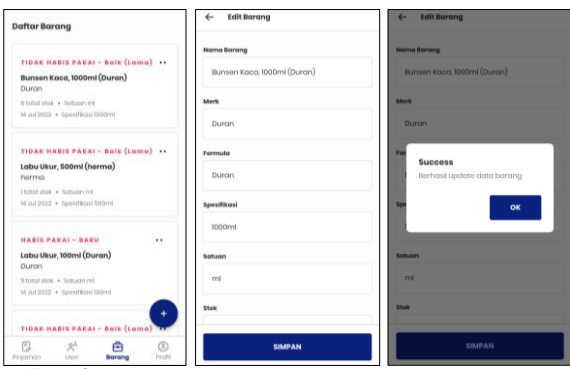

Gambar 12. Tampilan Daftar Barang Admin

Pada tampilan gambar 12 terdapat barang menu fitur yang akan memperlihatkan data barang. Pada menu barang terdapat icon tambah vang dipergunakan sebagai menambah barang dengan memasukkan nama barang, merk, pilihan formula. satuan. stock. tipe checkbox barang habis pakai atau tidak habis pakai, dan juga dapat edit dan hapus data.

18 Juni 2023

🗗 🖪

Daftar Piniamar

Jurnal P

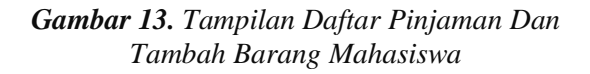

Pada Gambar 13 merupakan tampilan daftar pinjaman, terdapat menu tambah pinjaman vang nantinva mahasiswa mendaftar terlebih dahulu ketika ingin meminjam barang. Tampilan tersebut menuju ke form pendaftaran tambah barang maka mahasiswa diharuskan input sesuai dengan form tersebut. Terdapat input subjek, deskripsi, tanggal pinjam, tanggal Kembali file pendukung, dan pilih barang yang sesuai pada database.

| Daftar Pinjaman                                 | Tambah Barang                                 | ← Pilih Barang              |
|-------------------------------------------------|-----------------------------------------------|-----------------------------|
| Subjek Pinjaman<br>Contolx pinjaman untuk tugas | Barang                                        | part barang disini Q        |
| Deskripsi Deskripsi Pinjam Barang               | Labu Ukur, BODmi (herma) 🤍<br>Jumlah Pinjaman | Bunsen Kaca, 1000mi (Duran) |
| Tanggal Pinjam                                  | 2                                             | Labu Ukur, 500ml (herma)    |
| pilih tanggal                                   |                                               | Labu Ukur, 100ml (Duran)    |
| Tanggal Pengembalian                            |                                               | Erlenmeyer, 250mi (USA)     |
| File Pendukung                                  |                                               | Erlanmayar, 250mi (iwaisi)  |
| Tambahan file Barang                            |                                               | hydrogen peroksida          |
| tambahkan barang 🔶                              |                                               | Barang B                    |
| CARI BARANG                                     | TAMBAH BARANG                                 | Borong A                    |

Gambar 14. Tampilan Cari Barang Dan Pilih Barang Mahasiswa

Dalam gambar pencarian barang terdapat tambah barang dan jumlah yang akan dipinjam, pada pencarian barang terdapat *search engine* yang digunakan sebagai mencari barang.

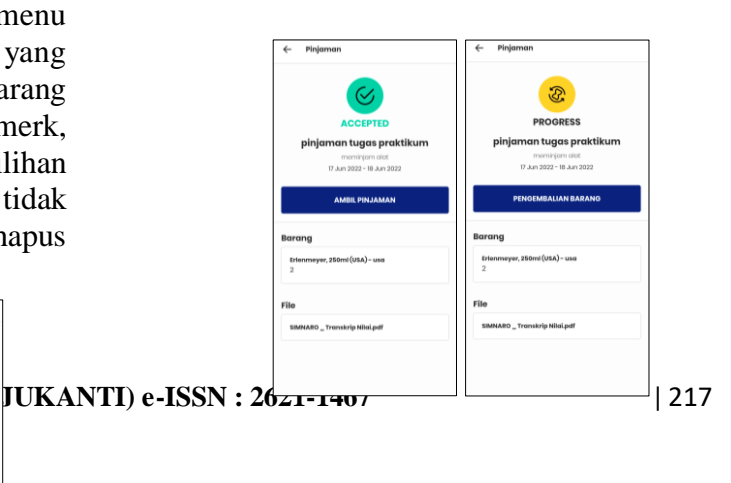

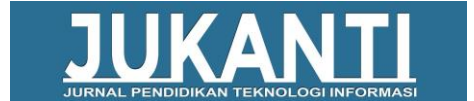

#### Gambar 15. Tampilan Status Progress diterima Mahasiswa

Pada gambar 15 jika peminjaman menunjukkan accept dan progress maka barang bisa diambil sesuai tanggal pinjaman yang berlaku, dengan menampilkan bukti bahwa pinjaman alat dan bahan telah diterima.

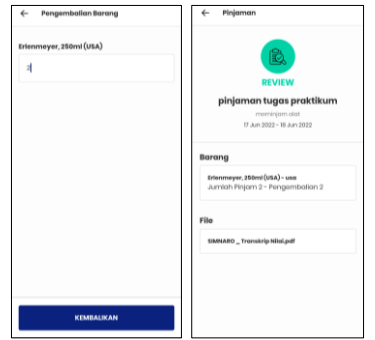

Gambar 16. Tampilan Pengembalian Barang Mahasiswa

Pada gambar 16 tampilan pengembalian barang dengan menginput jumlah barang awal yang di pinjam kemudian dikembalikan dan menampilkan status review. Pihak admin akan mereview terlebih dahulu sehingga barang yang dikembalikan sesuai dengan jumlah yang dikembalikan.

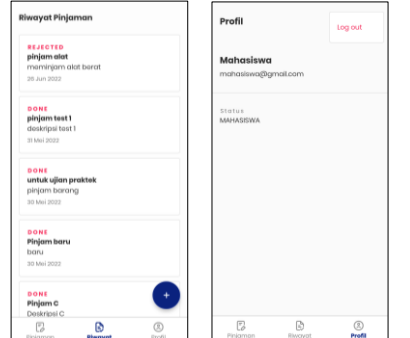

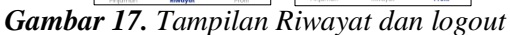

Pada tampilan daftar Riwayat pinjaman mahasiswa, jika admin akan menyelesaikan peminjaman tersebut akan tampil pada daftar Riwayat dengan status *done* dan jika admin membatalkan pinjaman tersebut maka akan tampil ke daftar riwayat dengan status *rejected*. Pada tampilan profil terdapat nama dan status sebagai mahasiswa

Jurnal Pendidikan Teknologi Informasi (JUKANTI) e

atau admin dan bagian atas terdapat button *log out* untuk keluar dari sistem aplikasi.

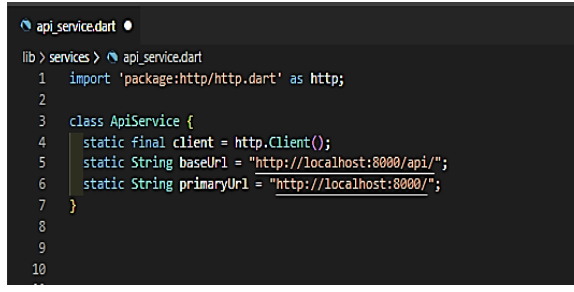

*Gambar 18.* Tampilan Data Source Code Api Service Flutter

Berikut terdapat beberapa tampilan source code data menggunakan framework flutter. Pada tampilan gambar 18 merupakan tampilan Source kode Api Service yang akan terhubung menggunakan api (application programming interface).

| k | Structure   | SQL 4         | Search        | Query    | Export      | ing ing  | wrt 🤌     | Operations | <u></u>  | Privileges | ⊕8 R   | outines  | S Events    | 36    | Triggers 4 | B Ti |
|---|-------------|---------------|---------------|----------|-------------|----------|-----------|------------|----------|------------|--------|----------|-------------|-------|------------|------|
|   | Table .     |               | Acti          | on       |             |          |           |            |          | Rows g     | Туре   | Collatio | n           | Size  | Overhea    | be   |
| 0 | failed_jobs | 6).           | *             | E Browse | H Structure | R Search | 3 insert  | Empty      | C Drog   | p (        | InnoDB | utf8mb4  | unicode_ci  | 32.0  | KIB        | -    |
| 0 | items       |               | 4             | 📄 Browse | H Structure | Rearch   | insert    | 👷 Empty    | 🖨 Drop   | p 4        | InnoDB | utf8mb4  | _unicode_ci | 16.0  | KIB        | -    |
| 0 | loans       |               | -             | Browse   | H Structure | R Search | 34 Insert | Empty 8    | Drog     | p (        | nnoDB  | utf8mb4  | _unicode_ci | 16.0  | KiB        | -    |
| 0 | loan_files  |               | *             | Browse   | 3 Structure | • Search | H Insert  | ₩ Empty    | Cond Con | p (        | nnoDB  | utf8mb4  | _unicode_ci | 16.0  | KİB        | -    |
| ٥ | loan_items  |               | -             | Browse   | H Structure | 🛊 Search | 3 insert  | Empty      | 🖨 Drog   | p (        | InnoDB | utf8mb4  | _unicode_ci | 16.0  | KIB        |      |
| 0 | migrations  |               | *             | E Browse | H Structure | Rearch   | Se Insert | 🚍 Empty    | 😄 Drog   | p 1        | InnoDB | utf8mb4  | unicode_ci  | 16.0  | KIB        | -    |
| 0 | oauth_acc   | ess_tokens    | *             | E Browse | M Structure | Rearch   | 3 insert  | 😭 Empty    | Cord C   | p i        | InnoDB | utf8mb4  | unicode_ci  | 32.0  | KiB        | -    |
| 0 | oauth_aut   | h_codes       | *             | Browse   | M Structure | + Search | Hinsert   | Empty      | ) Drop   | p (        | nnoDB  | utf8mb4  | _unicode_ci | 32.0  | KiB        | -    |
| ۵ | oauth_clie  | nts           | *             | Browse   | H Structure | Rearch   | i Insert  | Empty      | C Drog   | p 4        | InnoDB | utf8mb4  | unicode_ci  | 32.0  | Kis        | -    |
| 0 | oauth_per   | sonal_access_ | clients 🚖     | E Browse | H Structure | R Search | 3 Insert  | Empty      | C Drop   | p a        | nnoDB  | utf8mb4  | _unicode_ci | 16.0  | KİB        |      |
| 0 | oauth_refr  | esh_tokens    | *             | Browse   | H Structure | 💘 Search | insert    | Empty      | 😂 Drog   | p e        | InnoDB | ut/8mb4  | unicode_ci  | 32.0  | ків        | -    |
| 0 | password    | resets        | *             | E Browse | Contracture | . Search | 34 Insert | ₩ Empty    | 😄 Drog   | p (        | nnoDB  | utf8mb4  | _unicode_ci | 32.0  | KİB        | -    |
| 0 | personal_   | access_tokens | *             | Browse   | H Structure | R Search | Si Insert | 🔮 Empty    | ) Drog   | p (        | InnoDB | utf8mb4  | _unicode_ci | 45.0  | KiB        | -    |
| 0 | users       |               | -             | Browse   | K Structure | * Search | 👬 Insert  | 🚍 Empty    | 😄 Drop   | p :        | InnoDB | utf8mb4  | _unicode_ci | 32.0  | KiB        | -    |
|   | 14 tables   |               | Sum           |          |             |          |           |            |          | 2          | InnoDB | utf8mb4  | _general_ci | 368.0 | KiB 0      | 8    |
| ÷ |             | eck all       | Vith selected | 2        | v           |          |           |            |          |            |        |          |             |       |            |      |

#### Gambar 19. Tampilan Database MySQL

Pada tampilan gambar 19 merupakan tampilan yang dipergunakan sebagai penyimpanan *database* pada MySQL. Pada bagian *database* tersebut terdapat struktur data tabel yang akan digunakan penyimpanan data peminjaman alat dan penggunaan bahan.

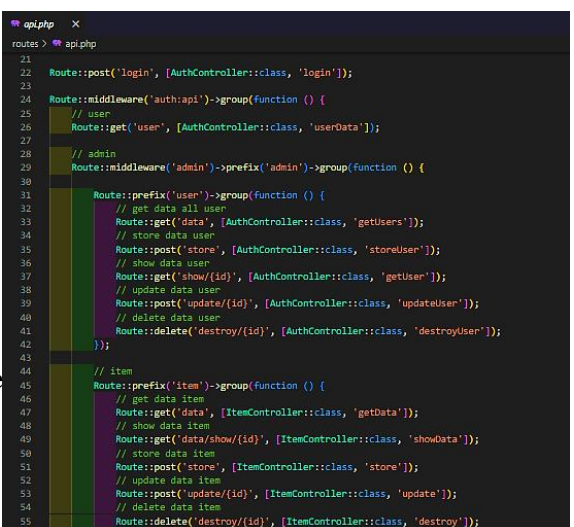

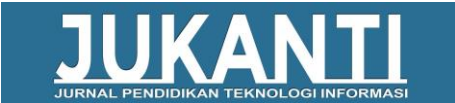

|    | input<br>password saja                                            | tombol masuk<br>mati                    | bisa di klik<br>atau di akses             |          |
|----|-------------------------------------------------------------------|-----------------------------------------|-------------------------------------------|----------|
| 5. | User input<br>email dan<br>password<br>dengan benar<br>lalu masuk | User dapat masuk<br>Ke halaman<br>utama | Sistem<br>menampilkan<br>halaman<br>utama | Berhasil |

## Tabel 2. Hasil Pengujian Admin

#### Gambar 20. Tampilan Source Code Laravel API

Pada gambar 20 merupakan beberapa tampilan *source code* pada Laravel menggunakan api (*application programming interface*). Api sendiri digunakan sebagai penghubung antara aplikasi yang berbeda platform. Bagian ini dipergunakan sebagai penghubung antara aplikasi *flutter* dengan Laravel sebagai penghubung ke *database*.

#### B. Pengujian Aplikasi

Pada pengujian ini dilakukan untuk tujuan mengetahui bug pada fitur dari setiap fungsi pada aplikasi Layanan Peminjaman Alat Dan Penggunaan Bahan laboratorium Kimia Terapan Berbasis *Mobile Android*. Pengujian dari aplikasi ini menggunakan *black box* dengan data tabel pengujian dari setiap fungsional pada aplikasi perangkat lunak berbasis *mobile android* [11].

Tabel 1. Hasil Pengujian Login Multi User

| No | Pengujian<br>Fungsi                                           | Hasil Yang<br>Diharapkan                                 | Hasil Output                                                                                                    | Kesimpulan |
|----|---------------------------------------------------------------|----------------------------------------------------------|----------------------------------------------------------------------------------------------------|------------|
| 1. | User tidak<br>input email<br>dan password                     | User tidak dapat<br>masuk karena<br>tombol masuk<br>mati | Tombol<br>masuk tidak<br>bisa di klik<br>atau di akses                                                                                   | Berhasil   |
| 2. | User input<br>email dan<br>password<br>dalam<br>keadaan salah | User tidak dapat<br>masuk ke<br>halaman utama            | Sistem akan<br>menolak<br>autentikasi<br>dan<br>menampilkan<br>pesan "terjadi<br>kesalahan,<br>akun telah<br>dihapus/tidak<br>terdaftar" | Berhasil   |
| 3. | User input<br>email saja                                      | User tidak dapat<br>masuk karena<br>tombol masuk<br>mati | Tombol<br>masuk tidak<br>bisa di klik<br>atau di akses                                                                                   | Berhasil   |
| 4. | User<br>melakukan                                             | User tidak dapat<br>masuk karena                         | Tombol<br>masuk tidak                                                                                                    | Berhasil   |

| No  | Pengujian<br>Fungsi                                                                                       | Hasil Yang<br>Diharapkan                                                                     | Hasil Output                                                                                                    | Kesimpulan |
|-----|----------------------------------------------------------------------------------------------------|----------------------------------------------------------------------------------------------|----------------------------------------------------------------------------------------------------|------------|
| 1.  | Klik daftar<br>pinjaman                                                                                   | Dapat melihat<br>daftar pinjaman                                                             | Sistem<br>menampilkan<br>daftar<br>pinjaman<br>barang                                                                                              | Berhasil   |
| 2.  | Melihat<br>daftar<br>pinjaman<br>kemudian<br>klik button<br>terima                                        | Dapat menerima<br>pinjaman dengan<br>spesifikasi<br>barang yang telah<br>sesuai              | Data diterima<br>sistem<br>menampilkan<br>informasi<br>progres                                                                                     | Berhasil   |
| 3.  | Melihat<br>daftar<br>pinjaman<br>kemudian<br>Klik button<br>tolak                                         | Dapat menolak<br>peminjaman<br>barang jika<br>barang kosong /<br>pendaftaran tidak<br>sesuai | Data ditolak<br>sistem<br>menampilkan<br>informasi<br>berhasil<br>menolak<br>pinjaman dan<br>status<br>rejected<br>dalam daftar<br>pinjaman        | Berhasil   |
| 4.  | Klik<br>menerima<br>kembali                                                                               | Dapat menerima<br>kembali barang<br>yang di pinjam                                           | Data diterima<br>sistem<br>menampilkan<br>informasi<br>Done                                                                                        | Berhasil   |
| 5.  | Klik daftar<br>pinjaman                                                                                   | Dapat melihat<br>daftar barang                                                               | Sistem<br>menampilkan<br>daftar barang                                                                                                    | Berhasil   |
| 6.  | Klik icon<br>tambah dan<br>klik tambah<br>barang                                                          | Masuk form<br>tambah barang                                                                  | Sistem<br>menampilkan<br>tambah<br>barang                                                                                                    | Berhasil   |
| 7.  | Berdasarkan<br>nama barang,<br>merk,<br>formula,<br>spesifikasi,<br>satuan, stok,<br>tipe, dan<br>kondisi | Dapat input<br>sesuai dengan<br>tipe data                                                    | Sistem<br>menerima<br>dan tombol<br>simpan aktif                                                                                                   | Berhasil   |
| 8.  | Klik tombol<br>simpan                                                                                     | Dapat<br>menyimpan data<br>yang sebelumnya<br>sudah di input                                 | Data diterima<br>sistem<br>menampilkan<br>notifikasi<br>success<br>berhasil input<br>data barang,<br>dan<br>menampilkan<br>nya ke daftar<br>barang | Berhasil   |
| 9.  | Klik pada<br>bagian barang<br>yang ingin di<br>edit                                                       | Menampilkan<br>halaman edit<br>barang                                                        | Data dapat di<br>edit<br>kemudian<br>disimpan dan<br>menampilkan<br>notifikasi<br>success<br>berhasil<br>update data<br>barang                     | Berhasil   |
| 10. | Pada barang<br>klik pada opsi<br>titik tiga dan<br>klik hapus                                             | Data barang<br>dapat terhapus<br>pada sistem                                                 | Sistem<br>menampilkan<br>notifikasi<br>opsi batal<br>atau hapus,<br>jika hapus<br>maka sistem<br>akan<br>menghapus<br>data barang                  | Berhasil   |
| 11. | Pada barang<br>klik pdf                                                                                   | Menampilkan<br>print out barang                                                              | Sistem<br>Menampilkan<br>Brint Out                                                                                                    | Berhasil   |

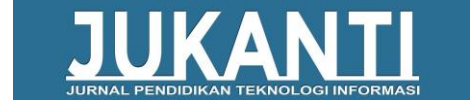

| 12. | Melihat<br>daftar user                              | Melihat daftar<br>user                                     | Sistem<br>menampilkan<br>daftar menu<br>mahasiswa                   | Berhasil |
|-----|-----------------------------------------------------|------------------------------------------------------------|---------------------------------------------------------------------|----------|
| 13. | Klik tambah<br>user icon                            | Menampilkan<br>form tambah user                            | Sistem<br>menampilkan<br>form user                                  | Berhasil |
| 14. | Tidak<br>menginput<br>form user                     | Tombol simpan<br>mati                                      | Sistem<br>mematikan<br>tombol                                       | Berhasil |
| 15. | Menginput<br>dengan cara<br>acak dan klik<br>simpan | Menampilkan<br>pesan kesalahan<br>validasi                 | Sistem<br>menampilkan<br>pesan<br>kesalahan<br>validasi             | Berhasil |
| 16. | Menginput<br>dengan benar<br>dan klik<br>simpan     | Menampilkan<br>pesan berhasil<br>disimpan                  | Sistem<br>menampilkan<br>pesan<br>berhasil<br>disimpan              | Berhasil |
| 17. | Melihat<br>Profile dan<br>logout                    | Melihat profile<br>sebagai<br>mahasiswa dan<br>klik logout | Sistem<br>menampilkan<br>profile dan<br>admin keluar<br>dari sistem | Berhasil |

Tabel 3. Hasil Pengujian Mahasiswa

| No  | Pengujian<br>Fungsi                                                                         | Hasil Yang<br>Diharapkan                                                                                              | Hasil Output                                                                 | Kesimpulan |
|-----|---------------------------------------------------------------------------------------------|----------------------------------------------------------------------------------------------------|------------------------------------------------------------------------------|------------|
| 1.  | Mengosongk<br>an semua<br>input pada<br>form<br>pinjaman                                    | Tidak dapat<br>melakukan buat<br>pinjaman                                                                             | Sistem akan<br>mematikan<br>tombol buat<br>pinjaman                          | Berhasil   |
| 2.  | Menginput<br>dan<br>mengosongka<br>n satu pada<br>form<br>pinjaman                          | Tidak dapat<br>melakukan buat<br>pinjaman                                                                             | Sistem akan<br>mematikan<br>tombol buat<br>pinjaman                          | Berhasil   |
| 3.  | Menginput<br>seluruh data<br>buat<br>pinjaman<br>dengan benar<br>lalu klik buat<br>pinjaman | Data diterima<br>masuk ke daftar<br>list pinjaman                                                                     | Pinjaman<br>dengan status<br>"pending"                                       | Berhasil   |
| 4.  | Batalkan<br>pinjaman                                                                        | Titik 2 batalkan<br>pinjaman                                                                                          | System<br>menghapus<br>pinjaman                                              | Berhasil   |
| 5.  | Menambah<br>barang,<br>mencari<br>barang A, dan<br>memilih<br>barang                        | Menampilkan<br>tambah barang,<br>melakukan<br>pencarian barang,<br>memilih barang<br>yang tertampil<br>dalam database | Berhasil klik<br>tambah<br>barang,<br>tertampil<br>barang A,<br>pilih barang | Berhasil   |
| 6.  | Meng input<br>jumlah<br>pinjaman                                                            | Mengurangi<br>stock barang<br>pada database                                                                           | Stock<br>berkurang                                                           | Berhasil   |
| 7.  | Input jumlah<br>pinjaman "0"                                                                | Tidak<br>mengurangi<br>stock barang                                                                                   | Stock tidak<br>berkurang                                                     | Berhasil   |
| 8.  | Tidak meng<br>input jumlah<br>pinjaman                                                      | Tidak<br>mengurangi<br>stock barang dan<br>button mati                                                                | Button<br>tambah<br>barang tidak<br>bisa di klick                            | Berhasil   |
| 9.  | kembalikan<br>barang                                                                        | Klik kembalikan<br>barang dan<br>masukkan jumlah<br>barang lalu<br>submit                                             | Menampilkan<br>tampilan<br>review untuk<br>melakukan<br>pengecekan<br>barang | Berhasil   |
| 10. | Melihat<br>daftar riwayat                                                                   | Klik ikon riwayat                                                                                                    | Menampilkan<br>daftar<br>Riwayat<br>pinjaman                                 | Berhasil   |
| 11. | Melihat<br>Profile dan<br>logout                                                            | Melihat profile<br>sebagai<br>mahasiswa dan<br>klik logout                                                            | Sistem<br>menampilkan<br>profile dan<br>mahasiswa<br>keluar dari<br>sistem   | Berhasil   |

Berdasarkan hasil dari pengujian menggunakan *black box* yang telah dilakukan dengan cara pengukuran dari setiap fungsional pada aplikasi mendapatkan hasil yang sesuai pada keluaran peminjaman alat dan penggunaan bahan laboratorium.

## 4. KESIMPULAN

Berdasarkan hasil penelitian yang telah dilakukan, maka dapat disimpulkan aplikasi lavanan peminjaman alat dan penggunaan bahan laboratorium kimia terapan berbasis android menggunakan framework flutter dapat melakukan peminjaman dan pengembalian barang melalui aplikasi berbasis android. Serta dapat memenuhi pendataan alat dan bahan yang tersimpan secara aman di database. Dari hasil proses pengujian fungsional dengan menggunakan pengujian black box testing pada aplikasi android secara keseluruhan mendapatkan hasil yang valid dan sistem menampilkan hasil yang sesuai diharapkan.

#### DAFTAR PUSTAKA

- [1] A. P. Kuncoro, B. A. Kusuma, dan A. Purnomo, "Pengembangan Sistem Informasi Berbasis Website Sebagai Media Pengelolaan Peminjaman dan Pengembalian Alat Laboratorium Fikes UMP," SATIN - Sains dan Teknol. Inf., vol. 4, no. 2, hal. 24, Jan 2019, doi: 10.33372/stn.v4i2.396.
- M. Usnaini, V. Yasin, dan A. Z. Sianipar, "Perancangan sistem informasi inventarisasi aset berbasis web menggunakan metode waterfall," *J. Manajamen Inform. Jayakarta*, vol. 1, no. 1, hal. 36, Feb 2021, doi: 10.52362/jmijayakarta.v1i1.415.
- I. F. Hanif dan G. M. Sinambela, [3] "Pembuatan Aplikasi **E-Tatib** Berbasis Android Menggunakan Bahasa Pemrograman Dart Making Android-Based E-Tatib An Application Using The Dart Programming Language," J. Teknol.

*dan Terap. Bisnis*, vol. 4, no. 1, hal. 1–7, 2021.

- [4] Jayadi dan U. Darusalam, "Pengembangan Sistem Informasi Peminjaman Alat Laboratorium Berbasis Android dan Realtime Database Menerapkan Framework," vol. 6, hal. 424–433, 2022, doi: 10.30865/mib.v6i1.3495.
- [5] R. Rismayani, S. Wahyuni, M. Patasik, I. Iskandar, dan S. Asnany, "Implementasi Sistem Pencarian Wisata Menggunakan Tour Talk Share (TTS) Berbasis Android Pada Provinsi Sulawesi Selatan," *Komputika J. Sist. Komput.*, vol. 10, no. 1, hal. 77–84, 2021, doi: 10.34010/komputika.v10i1.3659.
- [6] S. Tjandra dan G. S. Chandra, "Pemanfaatan Flutter dan Electron Framework pada Aplikasi Inventori dan Pengaturan Pengiriman Barang," *J. Inf. Syst. Hosp. Technol.*, vol. 2, no. 02, hal. 76–81, 2020, doi: 10.37823/insight.v2i02.109.
- H. Fernandy dan A. A. A. Karim, [7] "RANCANG BANGUN SISTEM **INFORMASI WEBSITE** PROGRAM STUDI TEKNIK **INFORMATIKA UNUSIA** MENGGUNAKAN **METODE** WATERFALL DAN FRAMEWORK," J. Publ. ILMU Komput. DAN Multimed., vol. 1, no. hal. 1 - 10. 1. 2022, doi: 10.35793/jti.15.3.2020.29669.
- [8] R. Abdillah, A. Kuncoro, dan I. "Analisis Kurniawan, Aplikasi Pembelajaran Matematika Berbasis Andrid Dan Desain Sistem Menggunakan UML 2.0," J. Theorems, vol. 4, no. 1, hal. 138-2019, 146. doi: DOI: http://dx.doi.org/10.31949/th.v4i1.1 439.
- [9] A. A. Khalim, M. F. Asnawi, M. Hidayat, dan N. Mardiyantoro,
   "Aplikasi Inventaris Barang Berbasis Web Pada Laboratorium Komputer

Fastikom," *Device*, vol. 10, no. 2, hal. 44–50, 2020, doi: 10.32699/device.v10i2.1562.

- [10] R. Aditya, V. H. Pranatawijaya, dan P. B. A. A. Putra, "Rancang Bangun Aplikasi Monitoring Kegiatan Menggunakan Metode Prototype," *J. Inf. Technol. Comput. Sci.*, vol. 1, no. 1, hal. 47–57, 2021, [Daring]. Tersedia pada: https://ejournal.upr.ac.id/index.php/jcoms/ar ticle/view/2955.
- [11] S. Nidhra, "Black Box and White Box Testing Techniques - A Literature Review," Int. J. Embed. Syst. Appl., vol. 2, no. 2, hal. 29–50, 2012, doi: 10.5121/ijesa.2012.2204.

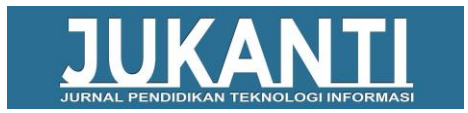